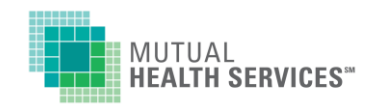

## WELCOME TO MUTUAL HEALTH SERVICES ONLINE!

### Now, you can access your claims and enrollment history online, 24-hours a day. Here's how:

Get your Mutual Health Services ID card and go to MutualHealthServices.com.

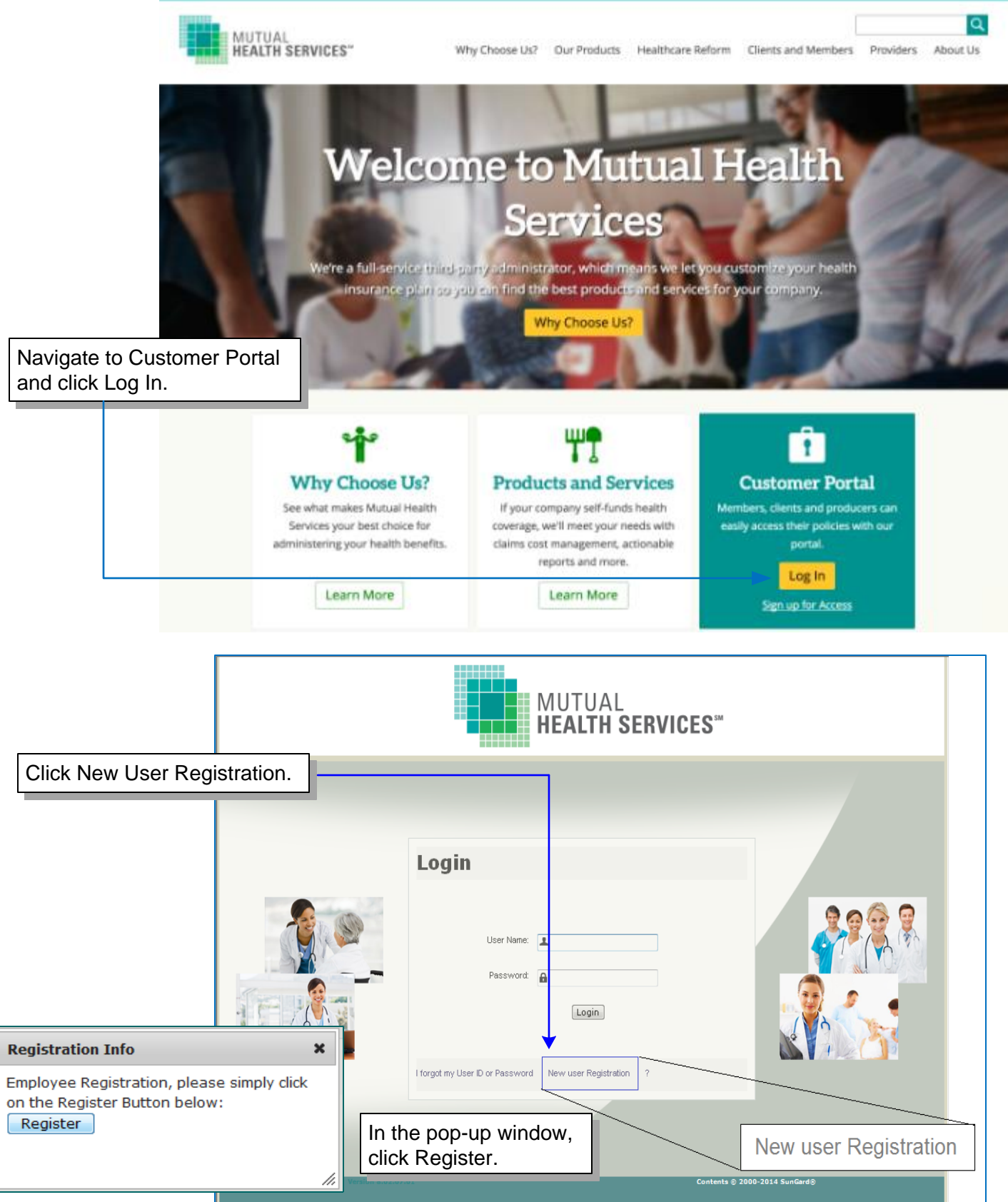

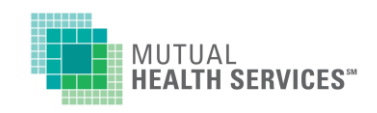

# WELCOME TO MUTUAL HEALTH SERVICES ONLINE!

| MUTUAL<br>HEALTH SERVICES"                                                                            |                                                                                                  | This screen asks for information to                                                                            |                             |
|----------------------------------------------------------------------------------------------------|--------------------------------------------------------------------------------------------------|----------------------------------------------------------------------------------------------------|-----------------------------|
| Please fill in the form below. Al<br>Providers: Follow the registratio<br>USER TYPE:<br>GROUP NUMBER: | I fields are required.<br>n instructions on the Provider page https://www.mutualhe<br>Select One | User Type: Select Employee<br>Group Number: enter the web group<br>number from your ID card.                   |                             |
| Write the characters in the image above                                                               | Change Image                                                                                     |                                                                                                    |                             |
| Cancel                                                                                                | Ν                                                                                                | xt                                                                                                    |                             |
| When you enter yo<br>additional items wi<br>the security options                                      | ur group number,<br>Il come up based on<br>s for your group.                                     |                                                                                                    |                             |
| USER TYPE:                                                                                            | Employee<br>DEM0001                                                                              | DEMONSTRATIONS INC                                                                                             |                             |
| Write the characters image above                                                                      | 2c16WI<br>Change Image<br>in the 2C16W1                                                          | Fill in the requested information.<br>note, not all of these questions v<br>asked.                             | Please<br>vill be           |
| FIRST NAME:<br>LAST NAME:<br>DATE OF BIRTH:                                                           | JOHN<br>DOE<br>01/25/1985                                                                        | <ul> <li>First name; last name: Enter appears on the card.</li> <li>Date of birth: requires all fou</li> </ul> | r this as it<br>r digits of |
| GENDER:                                                                                               | Male (M) -                                                                                       | the year.     Alternate ID, SSN: you need <i>either</i> the 12-digit ID number     card or your SSN            | to enter<br>from your       |
| Alterna                                                                                               | ate Registration Options                                                                         | Then click Next.                                                                                               |                             |
| Image above<br>Soc. Sec. Num<br>Alternate ID                                                          | ber                                                                                              |                                                                                                    |                             |

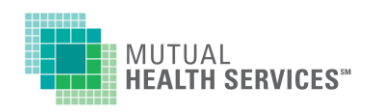

The next screen shows the results of comparing your information to what is in our system. There are two results:

- 1. EXISTING member (you have been found in our claims system)
- 2. NEW member (there is not a member on file under your group number matching the information you provided).

If you are registering as the employee, you would have ENROLLEE status, regardless of existing or new.

| MUTUAL<br>HEALTH SERVICES"                                                                                                    |  |  |                  |    |  |  |
|----------------------------------------------------------------------------------------------------|--|--|------------------|----|--|--|
|                                                                                                    |  |  |                  |    |  |  |
|                                                                                                    |  |  | User Registratio | on |  |  |
| Please fill in the form below.<br>You are attempting to register as a <b>NEW</b> member with <b>ENROLLEE</b> status using the following information.                                                                                                    |  |  |                  |    |  |  |
| If the status Existing Member or New Member is correct, fill in the remainder of the form and click the [NEXT] button to continue.                                                                                                    |  |  |                  |    |  |  |
| Check that the info you entered is the same as on your ID card. For example, if the name on your card is "Anthony", then you cannot register as "Tony".<br>If you need to correct the info you just entered, please click the [BACK] button below and re-enter.                                                |  |  |                  |    |  |  |
| If you entered your data correctly and the status is still incorrect:<br>Please cancel this registration and contact Mutual Health Services for assistance - 800-367-3762 or MHS-WebAdmin@mutualhealthservices.com.<br>You will not be able to access your records if you continue to sign in without calling. |  |  |                  |    |  |  |

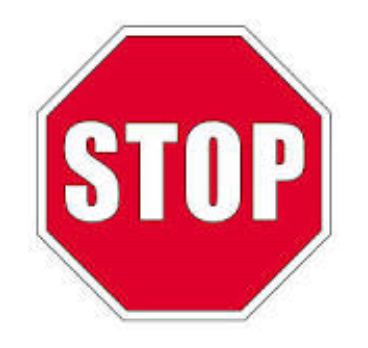

If the status shown above isn't correct, STOP for just a moment and check:

- Did you correctly enter information like the ID numbers and date of birth?
- If you entered something incorrectly, go to the bottom of the screen and click BACK. Then re-enter the corrected information and click NEXT. Your status should be correct.
- Your status be correct for the website to connect you to your file.
- If you are not sure, please call us at (800) 367-3762.

If your status is correct, then continue filling out your web profile.

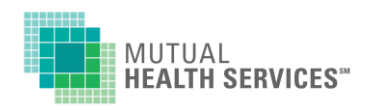

| *<br>*<br>*<br>* | USERNAME:<br>PASSWORD:<br>VERIFY<br>PASSWORD:<br>FIRST NAME:<br>LAST NAME:<br>DATE OF BIRTH:<br>GENDER: | Select One          | F<br>n<br>re<br>• | ill out the user profile. All fields<br>barked with a blue diamond are<br>equired. You can choose your:<br>USERNAME – up to 10 characters.<br>PASSWORD – 8-20 Characters;<br>must include one number, one<br>upper case letter, one lower case<br>letter, and one special symbol.<br>(-@#\$%!).<br>Note: this password will expire<br>every 60 days and you will need to |
|------------------|----------------------------------------------------------------------------------------------------|---------------------|-------------------|----------------------------------------------------------------------------------------------------|
|                  | Address Line 1<br>Address Line 2                                                                        |                     | L                 | enter a new password to continue.                                                                                                    |
|                  | CITY:                                                                                                   |                     |                   |                                                                                                    |
|                  | STATE:                                                                                                  | Select One          |                   | Be sure you provide an e-mail                                                                                                    |
|                  | ZIP CODE:                                                                                               |                     |                   | address as well, because the                                                                                                    |
|                  | Home Phone Number                                                                                       | EXT                 |                   | password reset function will send you an email to reset the password.                                                                                                    |
| ٠                | EMAIL ADDRESS:                                                                                          |                     |                   |                                                                                                    |
|                  |                                                                                                    | I do not have an em | ail address       |                                                                                                    |

| Select One A<br>qu<br>yc<br>EXT.                                                                                                    | t the end of the profile, there are two<br>uestions/answers to set up in case<br>ou forget your password.<br>Select a question from the drop-<br>down list, and then enter the<br>answer.                                                                                                    |  |  |  |  |  |
|----------------------------------------------------------------------------------------------------|----------------------------------------------------------------------------------------------------|--|--|--|--|--|
|                                                                                                    |                                                                                                    |  |  |  |  |  |
| Reset Password Settings                                                                                                    |                                                                                                    |  |  |  |  |  |
| First Question : What street did you live on when you started school? -                                                                                             |                                                                                                    |  |  |  |  |  |
| SPOONER                                                                                                    |                                                                                                    |  |  |  |  |  |
| What is the last name of your fa                                                                                                    | avorite teacher?                                                                                                    |  |  |  |  |  |
| AnswerSelect<br>What is your mother's maiden name?<br>What is your favorite pet's name?                                                                             |                                                                                                    |  |  |  |  |  |
| What is your high school team's<br>What was the name of your elen<br>What city were you born in?<br>What street did you live on when<br>What is your favorite food? | name?<br>nentary school?<br>n you started school?                                                                                                    |  |  |  |  |  |
|                                                                                                    | Select One A<br>QU<br>VO<br>EXT.<br>I do not have an email address<br>Mhat street did you live on whee<br>SPOONER<br>What is the last name of your far<br>Select<br>What is your mother's maiden n<br>What is your favorite pet's name<br>What is your favorite pet's name<br>What is your high school team's<br>What is your high school team's<br>What street did you live on when<br>What street did you live on when<br>What street did you live on when<br>What street did you live on when<br>What is your favorite food?<br>What is the last name of your favorite<br>What is the last name of your favorite<br>What is your favorite<br>What is the last name of your favorite<br>What is your favorite<br>What is your favorite<br>What is the last name of your favorite<br>What is your favorite<br>What is your f |  |  |  |  |  |

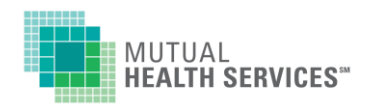

When you have selected and answered your questions, click Next. You'll be taken to the Welcome page, where you will be welcomed by name.

| MUTUAL<br>HEALTH SERVICES"                                                                                                    | 🤮 🎡 🕿 | Home S | Security | Help | Log Off Current User: STANLEY |  |
|----------------------------------------------------------------------------------------------------|-------|--------|----------|------|-------------------------------|--|
| Enrollment 🔻 Inquiry 🔻                                                                                                    |       |        |          |      |                               |  |
|                                                                                                    |       | WELCO  | ME STA   | NLEY | LIVINGSTON!                   |  |
| Welcome!<br>If you are a new member, and need to enroll, please scroll down for further information.                                                                                                    |       |        |          |      |                               |  |
| If you are already enrolled, you may choose any of the following from the menu in the green bar above:<br>• To see your plan document, schedule of benefits, or check your deductible, select <b>Coverage Inquiry</b> from the "Inquiry" option above.<br>• To check status of a claim, or view and print an explanation of benefits, select <b>Claims Inquiry</b> .<br>• For printable claim forms, or links to PPO and Prescription websites, select <b>Links</b> . |       |        |          |      |                               |  |
| If you have any questions about how to use the features in this site, contact <b>Mutual Health Services</b> at 800-367-3762 or e-mail MHS-WebAdmin@MutualHealthServices.com.                                                                                                    |       |        |          |      |                               |  |
| Your status is: Enrolled Member                                                                                                    |       |        |          |      |                               |  |

To find your information, check one of the options under the menu. The main menu is in the green bar above the main screen area.

| Ļ | HEALTH SERVICES"<br>Enrollment V Inquiry V                                                                                                    | 🥨 🀼 🕋                                                                                                    | Home Security Help Log Off                                                                                                    |  |  |  |
|---|----------------------------------------------------------------------------------------------------|----------------------------------------------------------------------------------------------------|----------------------------------------------------------------------------------------------------|--|--|--|
|   | Claims Inquiry<br>Coverage Inquiry<br>Links<br>If you are already enrolled, you may of<br>To see your plan document, schedul<br>To check status of a claim, or view a<br>For printable claim forms, or links to<br>To view your contributions and paym<br>If you have any questions about how<br>MHS-WebAdmin@MutualHealthSen<br>Your status is: Enrolled Member | WELCOME STANLEY LIVINGSTON!<br>Welcome!<br>w member, and need to enroll, please scroll down for further information.<br>noose any of the following from the menu in the green bar above:<br>of benefits, or check your deductible, select Coverage Inquiry from the "Inquiry" option above.<br>d print an explanation of benefits, select Claims Inquiry.<br>PO and Prescription websites, select Links.<br>ents for Medical or Dependent Care reimbursement, select Reimbursement Plan Accounts.<br>o use the features in this site, contact Mutual Health Services at 800-367-3762 or e-mail<br>lices.com. |                                                                                                    |  |  |  |
|   | Inquiry 👻<br>Claims Inquiry<br>Coverage Inquiry                                                                                                    |                                                                                                    | You can make a selection from the<br>drop down menu. Here you can see<br>information about claims, coverage,<br>deductibles, enrollments or FSAs. You<br>can also find links to other helpful<br>websites, forms and plan books. |  |  |  |
|   | Links                                                                                                    | 9                                                                                                    |                                                                                                    |  |  |  |

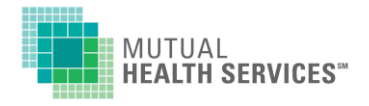

The menu for these options is at the top of the main screen, in the green bar:

•

#### Select Coverage Inquiry if you want to see:

- PPO Network
- Deductibles/Plan Maximums

- Who is enrolled on your planWhat benefits you selected
- Schedule of Benefits
- Date to Verify Coverage -- status and benefits in the system for that service date.
- Select family member -- see that person's information/deductibles.
   Family deductibles and out-of-pockets will show on all family members.
- Click the BACK button at the very bottom of the page to change person/dates.

#### Select: Claims Inquiry if you want to:

- Check the status of a claim
- See if MHS has received a claim
- See how much was paid on a bill and when
- Reprint an Explanation of Benefits (EOB)

#### You will be asked the following information:

- From the dropdown list, select the family member who was the patient.
- Enter the date range you want to review.
- Click Submit.
- <u>Claims Summary</u> shows a list of claims for the selected person, during a requested time frame.
  - The blue Modify (top right of screen) takes you back one screen to select another person, or change dates.
  - Click on the eyeglasses under View Details (left column) to see the information that was on the Explanation of Benefits.
- <u>Claims Detail</u>: shows the same information that is on the EOB.
  - The EOB/Checks button at the top right will open a new window where you can print a copy of the Explanation of Benefits that was sent on the claim you are viewing. *This item requires the Adobe Reader*
- The blue "Return to Claim Summary" (top right) takes you back one screen to the list of claims.

#### Select Links to:

- See group specific claim forms and plan documents.
- See links to the prescription drug and provider network websites.